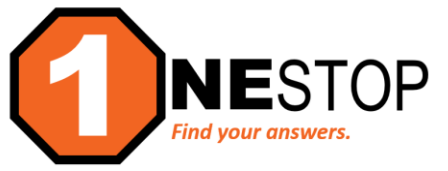

# HOW TO understand the difference between Drop and Withdraw

If you are new to college or even if you're not, some of the registration terms that are a huge part of your college experience can be difficult to understand. "Drop" and "Withdraw" are terms you may hear interchangeably during your time in college. These words become important when you are struggling with classes in different ways. Here is a way the OneStop Center is helping students understand the difference between "dropping a course" and "withdrawing from a course."

# **DROPPING A COURSE** means:

- That you are removing a course you registered for from your class list and it will <u>not</u> appear on your transcript.
- The fact that you registered for this course is not documented anywhere on your record; it essentially disappears.

# WHEN YOU CAN DROP

The timing of when you drop a class is very critical. You are able to drop a course:

- any time before the class start date
- during the free "Add/Drop" period at the beginning of a semester (typically the first five (5) days of the semester)
- if it begins after the "Add/Drop" period, by doing so online through the close of business (11:59 PM) on the day after the first class meets

# WHAT HAPPENS WHEN YOU DROP

- During the "Add/Drop" period, a drop will result in a full refund of tuition and fees.
  - If Direct Deposit is setup, students will see a reversal of the charge from their account, and money returned to card/account. Otherwise, refund checks will be issued within 15 calendar days of the drop.

#### WHAT HAPPENS IF YOU DON'T DROP

Not attending class is not an official drop of the class. The college needs to know that you do not
intend on attending the course. If you don't officially drop the class, you are responsible for <u>all</u>
tuition and fees.

#### **DROPS & REFUNDS**

- Courses <u>starting the first week</u> of the term: if dropped during the first 5 days (during Add/Drop period), students will receive 100% refund of tuition and fees
- Courses starting <u>after the fifth day</u> of the term, will have refunds occurring on the following basis:
  - 100% refund if dropped before scheduled start date
  - 100% refund if dropped by the end of the business day (by 11:59 PM) following the start date of the course
  - NO REFUND if dropped after the 100% refund period

#### WITHDRAWING A COURSE means:

- That you are removing a course from your class list <u>after</u> the Add/Drop period has ended.
- an official notification to the college that you will no longer be attending the course.
- The course will remain on the transcript and a "W" will appear in place of a grade.
  - A "W" does not affect GPA; however, it does affect a student's completion rate and may lead to academic warning or suspension.

#### WHEN CAN YOU WITHDRAW

- Any time after the Add/Drop period of the term or for the course
- You may withdraw from a course on or before 80% of the days in the semester have passed
- If the course is shorter than the semester, the 80% date is determined by the number of instructional days for the course

#### WHAT HAPPENS WHEN YOU WITHDRAW

- You will receive a "W" on your transcript in place of a grade
- If you fall below 66.67% completion rate, you may be placed on academic warning or suspension
   If this is a possibility for the student, an appointment with a counselor is required
- A withdraw may cause financial aid to recalculate based on the lower number of credits

   This may result in the student owing back a portion of their financial aid award

#### WHAT HAPPENS WHEN YOU DON'T WITHDRAW

- You will have to pay for the course
- You will have to take the grade earned
- Not withdrawing from a course that you are not successful in will affect your GPA
- Not attending a course does not qualify as a withdrawal

#### WITHDRAWS & REFUNDS

- Possible tuition refund may occur or possible recalculation of financial aid with a balance owed
  - If you have financial aid for the term, please contact the FA office for advice before you move forward with the withdraw
- Refunds are not guaranteed. If there are extenuating circumstances for a withdraw, a student appeal for a tuition refund may be possible. Check with the OneStop Center or a Student Success Advisor for assistance.

# HOW TO KNOW WHEN YOU CAN DROP OR WITHDRAW

To find the drop date for a course, click on the name of the course (hyperlink) in the course schedule or under Review My Plan in eServices. Keep in mind that some courses that are short-term may have a different date range for add/drop/withdrawal. Please consult with a Student Success Advisor or OneStop Navigator if you have questions.

Below are examples of course listings and the noted days for drops and withdraws:

| FULL SEN                   | <b>IESTER</b>            | COUR                 | RSE –               | MEE   | TS ONCE A WE                              | EK ON CAN              | /IPUS    |                      |       |                            |                                                                                                    |                                                                                                    |   |
|----------------------------|--------------------------|----------------------|---------------------|-------|-------------------------------------------|------------------------|----------|----------------------|-------|----------------------------|----------------------------------------------------------------------------------------------------|----------------------------------------------------------------------------------------------------|---|
| 090                        | 000869                   | ENGL                 | 2125                | 02    | Technical Writing                         | 08/25 - 12/15          | Ι        | 1:00pm - 3:50pm      | 3.0   | Open                       | Instructor, Pending                                                                                                    |                                                                                                    | 9 |
| Add/Drop                   | <b>/Withdr</b>           | aw<br>Ie until       | August              | 26    | 2022 11:59PM CS                           | -                      |          |                      |       |                            |                                                                                                    |                                                                                                    |   |
| The last da<br>The last da | y to add t<br>y to witho | this cou<br>draw fro | rse is A<br>om this | cours | t 28, 2022. The lat<br>se is November 30, | t day to drop<br>2022. | this cou | irse is August 28, 2 | 2022. | Th<br>on<br>Th<br>Th<br>da | is is a full semester of<br>ce a week. The start<br>e last day to <u>add</u> the<br>e last day to <u>drop</u> is<br>y to <u>withdraw</u> is <b>No</b> y | course that meets<br>day is August 25.<br>course is August 28.<br>August 28. The last<br>rember 30. |   |

|               |                                      |              |                                         |                        |                         |                                                                   |         |                          | •••                                                                     |        |                   |                                                    |                                                           |               |
|---------------|--------------------------------------|--------------|-----------------------------------------|------------------------|-------------------------|-------------------------------------------------------------------|---------|--------------------------|-------------------------------------------------------------------------|--------|-------------------|----------------------------------------------------|-----------------------------------------------------------|---------------|
| 092           | 000852                               | ENGL         | 0921                                    | 04 /                   | Applied Reading Techniq | ues 10/20                                                         | - 12/17 | T Th                     | 1:00pm - 3:50pm                                                         | 3.0    | Open              | Schindler, Kenneth                                 | Blended/Hybrid                                            | ٩             |
| Add/Drop      | /Withd                               | raw          |                                         |                        |                         |                                                                   |         |                          |                                                                         |        |                   |                                                    |                                                           |               |
| Full refund i | ie availab                           | le until     | Octob                                   | or 21                  | 2022 11:50PM CST        |                                                                   |         |                          |                                                                         |        |                   |                                                    |                                                           |               |
| The last da   | v to add                             | this cou     | irse is                                 | 0 bus                  | iness dav(s) after Oct  | ober 20, 20                                                       | 22. The | last d                   | lay to drop this co                                                     | urse i | s 1 busi          | ness dav(s) after O                                | ctober 20, 2022.                                          |               |
| The last da   | v to with                            | draw fr      | om thi                                  | s cour                 | se is December 8, 202   | 22.                                                               |         | 1000 0                   |                                                                         | aree i | 0 1 0 0.0.        |                                                    | 2022.                                                     |               |
|               |                                      |              |                                         |                        |                         |                                                                   |         |                          |                                                                         |        | week o<br>The las | n campus. The start<br>t day to <u>add</u> the cou | t day is <b>October 20</b><br>urse is <b>October 20</b> . | ).<br>The     |
|               |                                      |              |                                         |                        |                         |                                                                   |         |                          |                                                                         |        | withdra           | aw is December 8.                                  | 20. The last day to                                       | ,<br>         |
| SHORT-1       | <b>FERM</b>                          | TECH         | <b>NICA</b>                             | <b>41</b>              | DURSE – MEETS           | <b>5 FOUR I</b>                                                   | DAY A   | WE<br>Th                 | EK FOR 3 WI                                                             | EEKS   | withdra           | Murphy, Chad                                       |                                                           | ,<br>•        |
| SHORT-1       | <b>TERM</b> .<br>000307              | TECH<br>HVAC | <b>NICA</b><br>1000                     | <b>41</b>              | DURSE – MEETS           | <b>5 FOUR  </b><br>09/08 - 09/28<br>09/08 - 09/28                 | A YAC   | WE<br>Th<br>Th           | EK FOR 3 WI<br>3:00pm - 8:50pm<br>5:00pm - 6:50pm                       | 3.0    | withdra<br>Full   | Murphy, Chad<br>Murphy, Chad                       |                                                           | ,<br><b>?</b> |
| SHORT-1       | Vithdr<br>y to add to<br>y to withdr | TECH<br>HVAC | NICA<br>1000<br>Septerrse is<br>20 This | 41<br>Mber 9<br>0 busi | DURSE – MEETS           | 5 FOUR I<br>09/08 - 09/28<br>09/08 - 09/28<br>1.<br>09/08 - 09/28 | DAY A   | WE<br>Th<br>Th<br>e last | EK FOR 3 WI<br>3:00pm - 8:50pm<br>5:00pm - 6:50pm<br>day to drop this o | 3.0    | Full              | Murphy, Chad<br>Murphy, Chad<br>Murphy, Chad       | September 8, 2022                                         | 2.            |

# HOW TO DROP/WITHDRAW

 To drop the course, you must log into your eServices account (with StarID and StarID password). Click on View/Modify Schedule and then click the black "x" next to the pencil icon on the course that you want to drop.

September 8. The last day to withdraw is September 23.

#### View / Modify Schedule

| Adviso<br>Major:<br>Fall 20 | or: Nor<br>: None<br>21 Sp | ie<br>ring 202 | 2     |        |                       |                            |            |                     |                       |                      |          |                 |                                 |      |
|-----------------------------|----------------------------|----------------|-------|--------|-----------------------|----------------------------|------------|---------------------|-----------------------|----------------------|----------|-----------------|---------------------------------|------|
| Regi                        | stered                     | √              |       |        |                       |                            |            |                     |                       |                      |          |                 | Printable Sche                  | dule |
|                             | TD #                       | Subj           | #     | Sec    | Title                 | Dates                      | Days       | Time                | Building/<br>Room     | Instructor           | Cr/Hr    | Grade<br>Method | Last Dates to<br>Drop/ Withdraw | Loc  |
| 0/                          | 00( 292                    | ENGL           | 0901  | 01     | Reading<br>Techniques | 01/11/2022 -<br>03/03/2022 | MW         | 9:00am -<br>11:50am | Brooklyn Park<br>D175 | Larson,<br>Michael 🔀 | 3.0      | Normal          | 0                               | 9    |
|                             | Course<br>Notes:           |                | Stude | ents v | who want to re        | gister for both El         | NGL 0901 a | IND ENGL 0921       | at the same tim       | e must see an        | advisor. |                 |                                 |      |

2) The next screen will prompt the student to enter the **StarID password** to accept any academic and financial obligations of this action.

| View/Mo   | <u>dify Sc</u>   | hedule  |       |                       |                            |             |                     |                       |                      |            |           |                |     |
|-----------|------------------|---------|-------|-----------------------|----------------------------|-------------|---------------------|-----------------------|----------------------|------------|-----------|----------------|-----|
| Semes     | ter: S           | pring   | 2022  | 2                     |                            |             |                     |                       |                      |            |           |                |     |
| By verify | ring you         | ır pass | word  | , you are acce        | pting any financial        | obligations | incurred as a       | result of this tran   | isaction.            |            |           |                |     |
| If you ar | e atten          | npting  | to dr | op after the dr       | op date you will ge        | t a grade o | of 'W'.             |                       |                      |            |           |                |     |
| Enter yo  | o ir pa          | sswor   | d: _  |                       | Drop Course                | >           |                     | Duilding (            |                      |            | Currenter |                |     |
| ID #      | Subj             | #       | Sec   | Title                 | Dates                      | Days        | Time                | Room                  | Instructor           | Cr/Hr      | Method    | Drop/ Withdraw | Loc |
| 000292    | ENGL             | 0901    | 01    | Reading<br>Techniques | 01/11/2022 -<br>03/03/2022 | MW          | 9:00am -<br>11:50am | Brooklyn Park<br>D175 | Larson,<br>Michael 🔀 | 3.0        | Normal    | 0              | 9   |
|           | Course<br>Notes: | 9       | Stuc  | lents who wan         | t to register for bot      | h ENGL 09   | 01 and ENGL 0       | 921 at the same t     | ime must see a       | an advisoi | r.        |                |     |

3) You should see a "Successful Drop" message at the top of the registration window. When you return to View/Modify Schedule, you will not see the course listed at all. If you still see the course as registered, you may not be eligible to make a change to your schedule or the day may not allow for the change. Please see a Student Success Advisor or OneStop Navigator for assistance

| 🕑 Dre  | op C   | ourse   | Succ | essful             |               |      |                  |      |              |                           |                            |
|--------|--------|---------|------|--------------------|---------------|------|------------------|------|--------------|---------------------------|----------------------------|
| D #    | Sub    | j #     | Sec  | Title              | Dates         | Days | Time             | Crds | Grade Method | Instructor                | Delivery Method            |
| 000292 | ENG    | L 090:  | . 01 | Reading Techniques | 01/11 - 03/03 | MW   | 9:00am - 11:50am | 3.0  |              | Larson, Michael           | Blended/Hybrid             |
|        |        |         |      |                    |               |      |                  |      |              | Visit <u>Bills and Pa</u> | <u>yment</u> to arrange pa |
| iew/Mo | dify S | chedule |      |                    |               |      |                  |      |              |                           |                            |

4) It is normally very easy to add/drop courses on your schedule, but remember that there are implications that are easy to overlook after the fact. Make sure you are making a decision that works best for you. If needed, schedule an appointment with a Student Success Advisor or a Counselor to assist with your decision. If you need help or have questions on the process, please contact OneStop Center for assistance at <u>onestop@hennepintech.edu</u>.